## Autopaikka-alueen varaamisohje

1. Kirjaudu eParking järjestelmään: painike Kirjaudu HAKA-tilillä

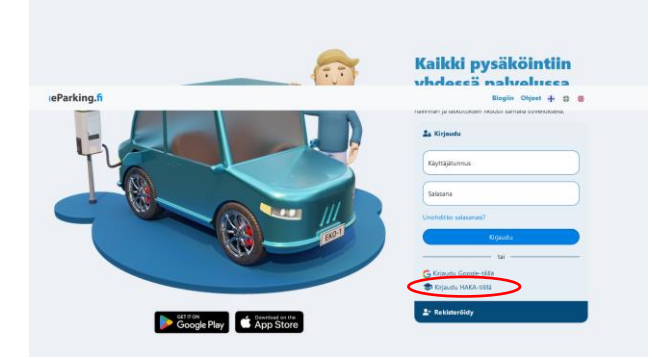

2. Tee HAKA autentikointi

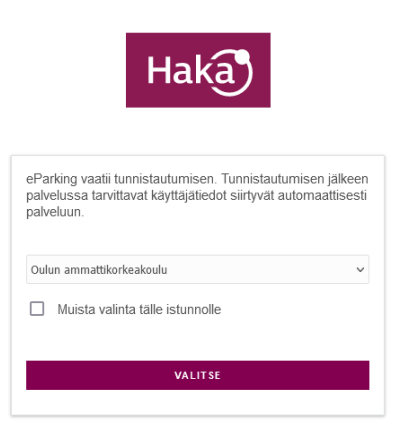

3. Valitse UUSI VARAUS

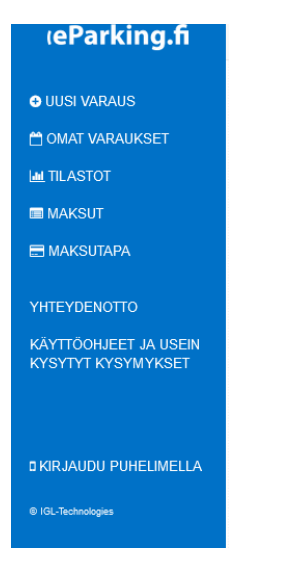

4. Valitse autopaikka-alue, jolle haluat tehdä varauksen

Voit tehdä varauksen vain Oulun ammattikorkeakoulun autopaikka-alueelle Valitse alue joko viemällä osoitin alueen päälle tai alasvetovalikon kautta Osa Oamk autopaikka-alueista on vain henkilökunnan käytössä

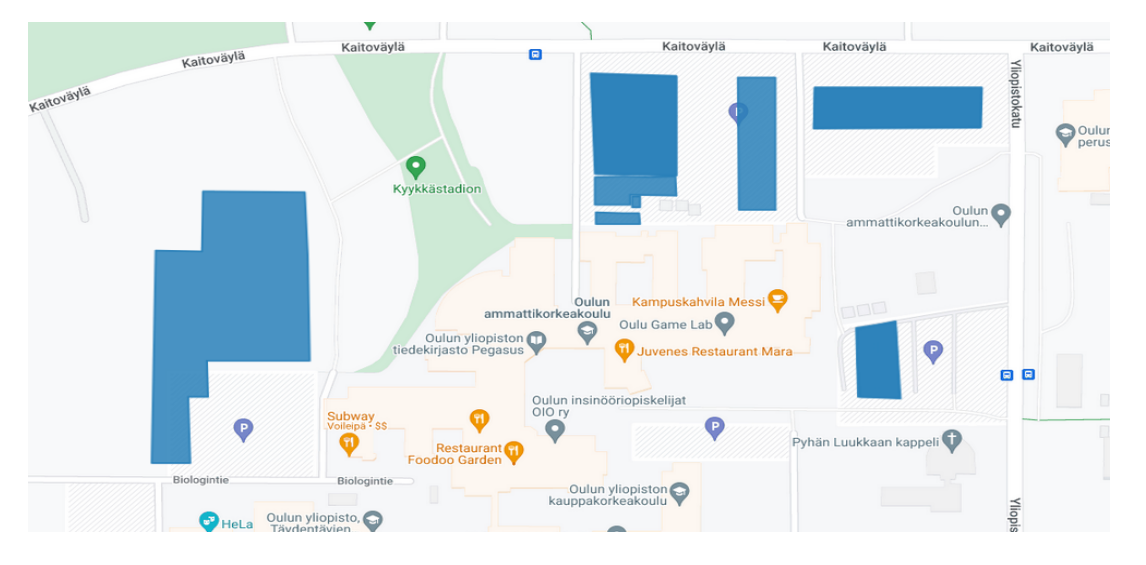

5. Autopaikka-alueen valinnan jälkeen vahvista valinta

|                                                                        | ×                                          |                                                                      | 2     |
|------------------------------------------------------------------------|--------------------------------------------|----------------------------------------------------------------------|-------|
| Näytä                                                                  |                                            | Näytä                                                                |       |
| <ul> <li>Sopimuspysäköinti</li> <li>O Lyhytaikaispysäköinti</li> </ul> |                                            | <ul> <li>Sopimuspysäköinti</li> <li>Uyhytaikaispysäköinti</li> </ul> |       |
| Valitse alue (12)                                                      |                                            | Valitse alue (15)                                                    |       |
|                                                                        | Oulun ammattikorkeakoulu /Oamk kylmät auto |                                                                      |       |
|                                                                        | Peruuta Jatka                              | Peruuta                                                              | Jatka |
|                                                                        |                                            |                                                                      |       |
|                                                                        |                                            |                                                                      |       |
|                                                                        |                                            |                                                                      |       |
|                                                                        | *                                          |                                                                      |       |

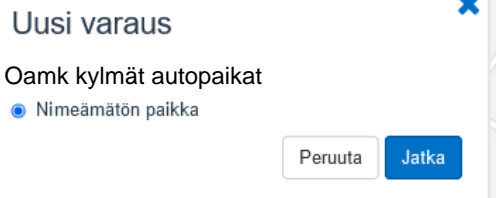

## 6. Vahvistuksen jälkeen täytä pakolliset tiedot ja hyväksy Sopimusehdot

| PARKKIPAIKAN VARAUS - OAMK KYLMÄT AUTOPAIKAT                                                                                                    |                                                                                                    | MUTERNALTO                               |  |
|----------------------------------------------------------------------------------------------------|----------------------------------------------------------------------------------------------------|------------------------------------------|--|
| Valvonta perustuu rekisteritunnukseen, joten kiinnilä huolellisuutta oikeinkirjoitukseen ja muista vaihtaa rekisteritunnusta<br>ajoneuvon vaihtuessa. Kaikki toimenpiteet onnistuvat myös Android ja iOS sovelluksella.<br>Aloituspalvämäärä * | Valifu paikka: Nimeämätön paikka (Oamk kylmät<br>autopaikka)<br>Sopimuksen kesto: Jatkuva, toistaiseksi voimassa<br>oleva sopimus<br>Varataaa sialla: 04.08.2023 - 21.08.2024 |                                          |  |
| 01.09.2023                                                                                                    |                                                                                                    |                                          |  |
| <ul> <li>Jatkuva, toistaiseksi voimassa oleva sopimus</li> </ul>                                                                                                    |                                                                                                    | Variataan ajata. 01.00.2020 - 01.00.2024 |  |
| O Määräaikainen sopimus                                                                                                    |                                                                                                    |                                          |  |
| Perustelut                                                                                                    |                                                                                                    |                                          |  |
| Autopaikan tarve opiskelun vuoksi                                                                                                    |                                                                                                    |                                          |  |
| Rekisterinumero *                                                                                                    |                                                                                                    |                                          |  |
| (Mikäili sinulla on käytössäsi useita autoja, voit erottaa niiden rekisterinumerot pilkulla.)                                                                                                    |                                                                                                    |                                          |  |
| Dlen lukenut ja hyväksyn varaukseen liittyvät Sopimusehdot                                                                                                    |                                                                                                    |                                          |  |
| Peruuta varaus Vahvista                                                                                                    |                                                                                                    |                                          |  |

## 7. Vahvista varaus

Vahvistuksen jälkeen saat vahvistussähköpostiviestin varauksesta